### **Bio**nic **Read**ing<sup>®</sup>

## Bionic Reading® Discount Code

December 2023

How to use your "Bionic Reading® App Subscription" with your discount code.

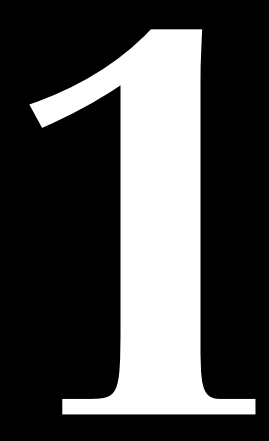

© Bionic Reading AG, BRCG Casutt GmbH

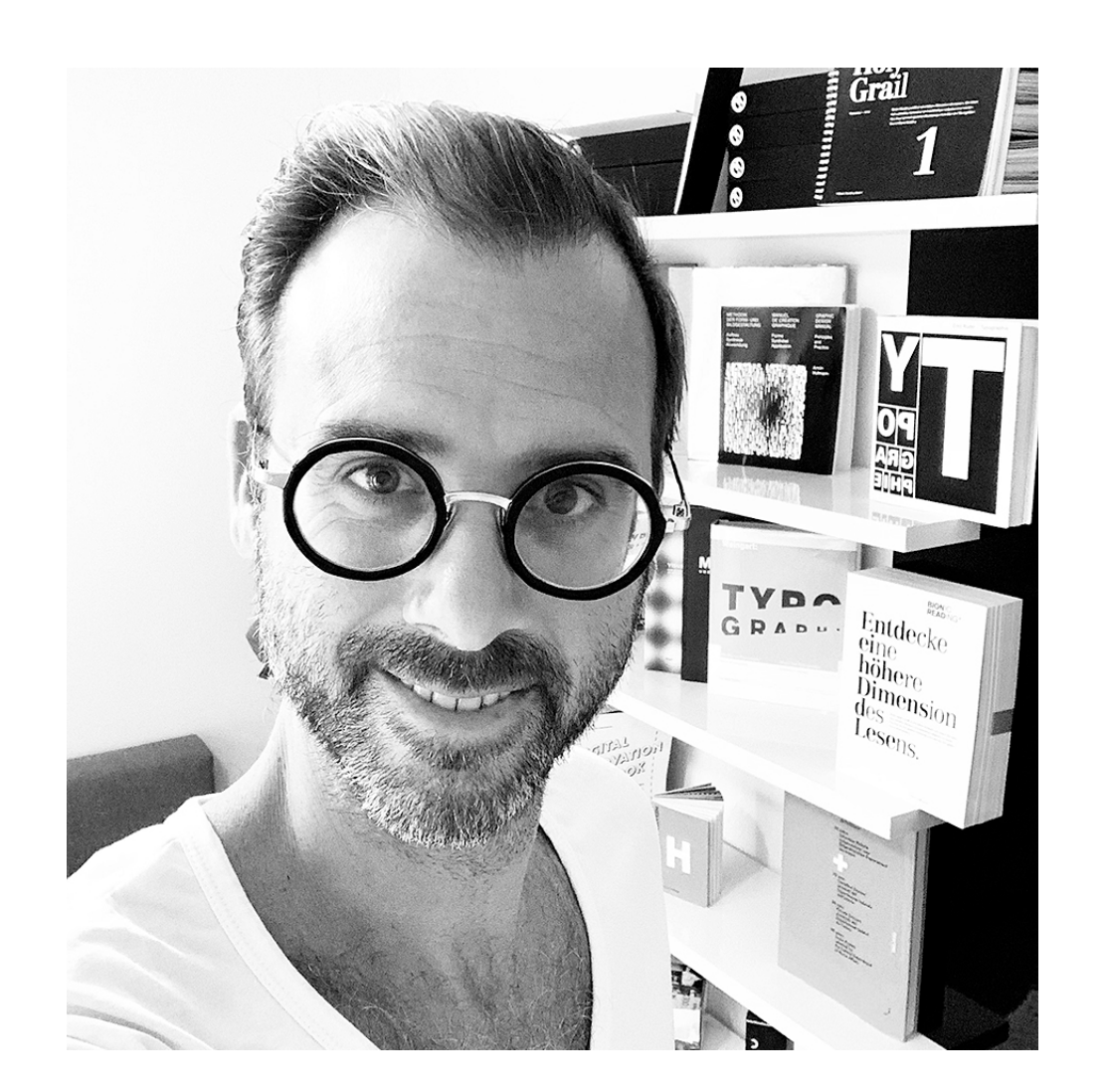

Best regards from the Swiss Alps, Renato

We have created a short guide

Renato Casutt

CEO Bionic Reading AG BRCG Casutt GmbH

## on how to use your discount code. "

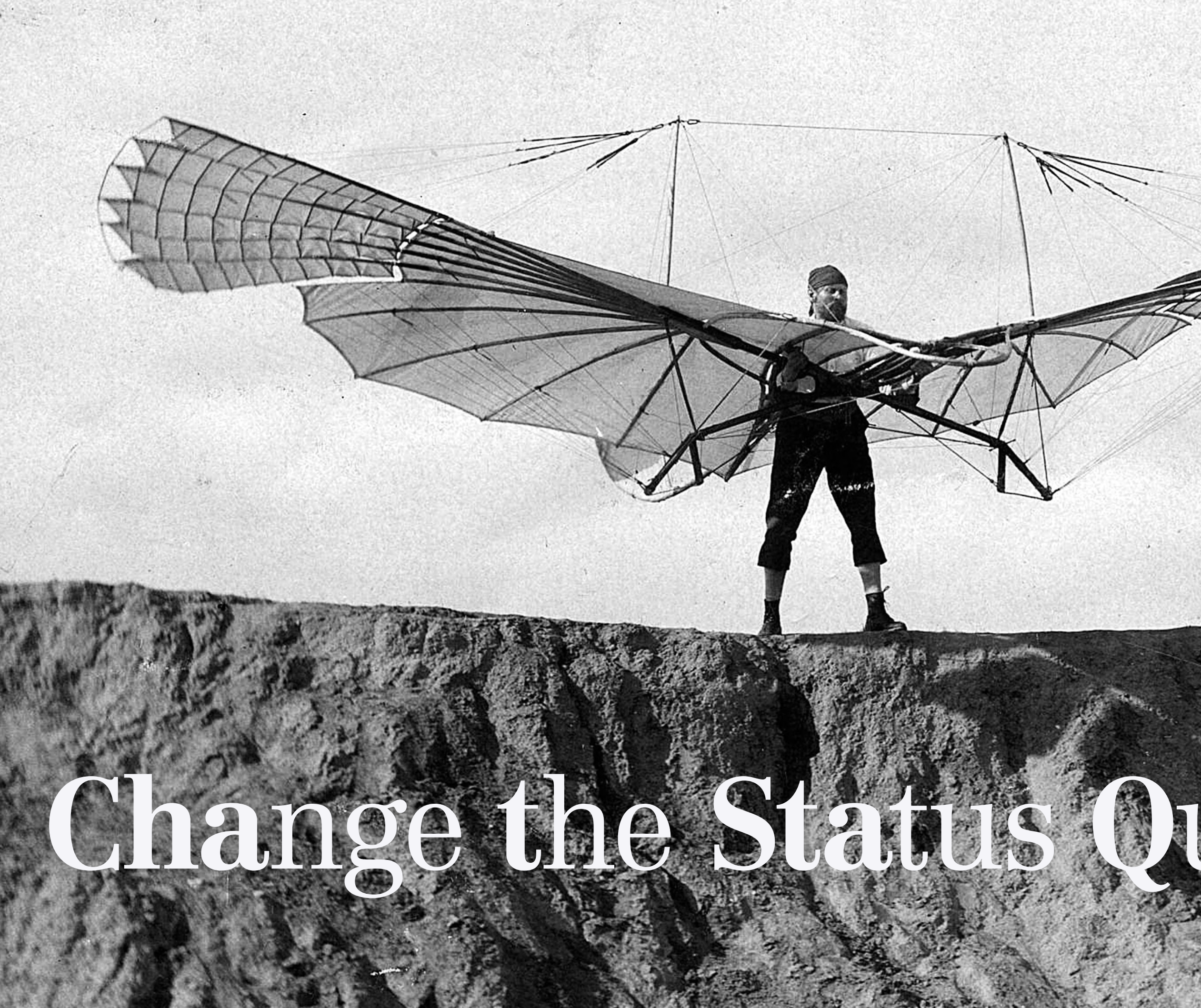

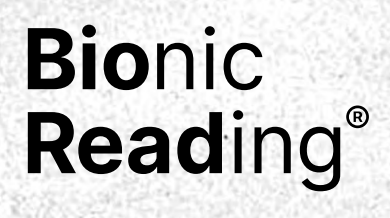

|                                                    | Step 1  | Visit ou                                                                                              |
|----------------------------------------------------|---------|----------------------------------------------------------------------------------------------------|
|                                                    | Step 2  | Click on                                                                                              |
| The process                                        | Step 3  | Click on                                                                                              |
|                                                    | Step 4  | Log in v<br><b>Informa</b><br>in metho<br>"Sign in<br>app logi<br>using by                            |
| How to use your "Bionic Reading® App Subscription" | Step 5  | Enter yo<br>on the "                                                                                  |
| with your discount code.                           | Step 6  | Select "<br>subscrip                                                                                  |
|                                                    | Step 7  | Choose                                                                                                |
|                                                    | Step 8  | Select t<br>(click or                                                                                 |
|                                                    | Step 9  | Enter yo<br>and con<br><b>Informa</b><br>you hav                                                      |
|                                                    | Step 10 | Enter you<br>Informativia the polymore<br>of payment<br>is mand<br>automativity our sub-<br>of course |
|                                                    | Step 11 | Select t<br>of our B                                                                                  |

7

r website: https://bionic-reading.com

the button "Get App".

the "Profil icon" at the top on the right.

with "Sign in with email".

ation: It is very important that your sign nod remains consistent. Your first registration in with email" is crucial and applies to all further gins. In future, you will only be able to log in by "Sign in with email".

our e-mail address, set a password and click "Sign in" button.

"Billed Annually" or "Billed Monthly", depending on the ption for which you have received a discount code.

your desired currency.

the subscription for which you have received a discount in the "Choose" button for the respective subscription).

our discount code under "Add promotion code" nfirm by clicking on "Apply".

ation: If your discount code doesn't work, ve selected the wrong subscription.

our payment details.

ation: Our payment transactions are processed payment platform "Stripe". The provision ment data is a security level of "Stripe", which datory. After your subscription expires, it will be atically renewed. It is therefore up to you to cancel abscription before it expires (which we would rese regret very much).

the "Subscribe" button and you're already a part Bionic Reading® family.

| uctions |
|---------|
|         |

Step 1 Step 2 Step 3

9

8

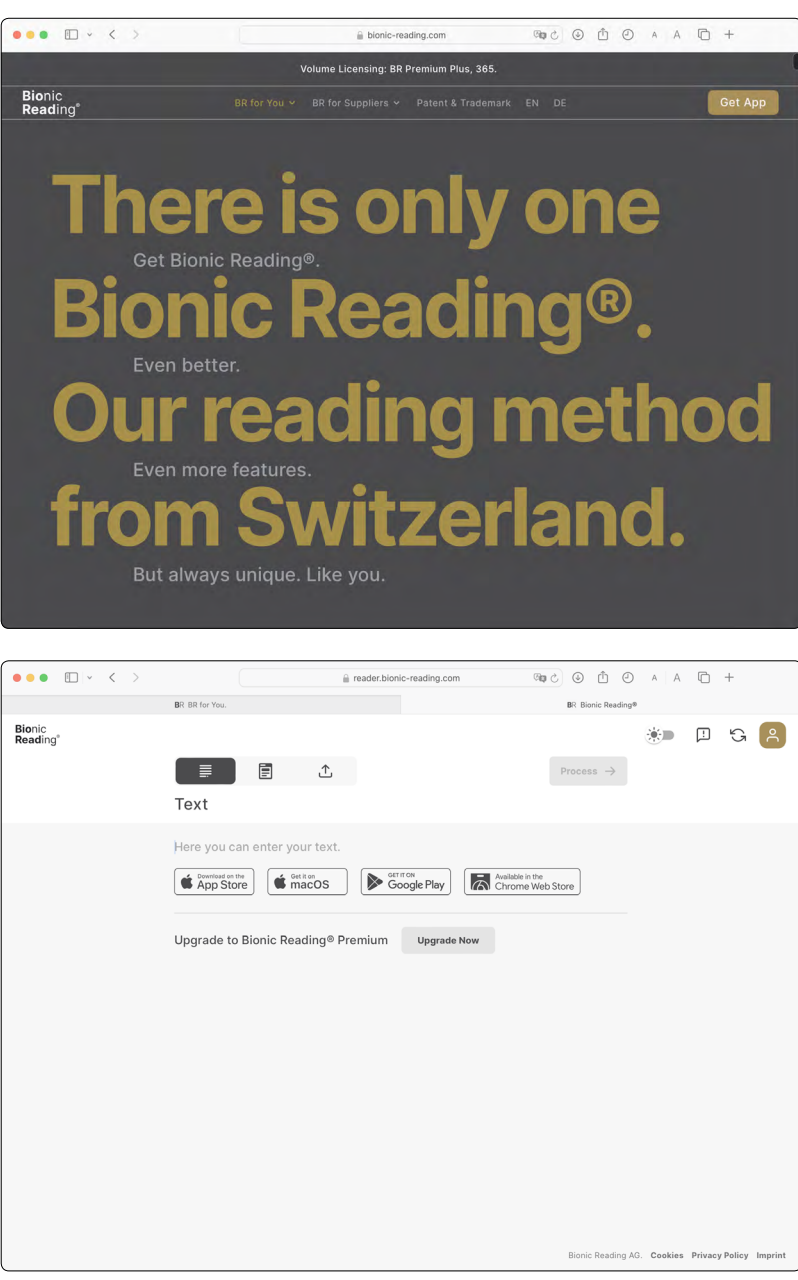

- Visit our website: https://bionic-reading.com
- Click on the button "Get App".
- Click on the "Profil icon" at the top on the right.

| Step 4 | Log in with "Sign in with email". Information: It is very important that          | Step 6 | Select "I |
|--------|-----------------------------------------------------------------------------------|--------|-----------|
|        | your sign in method remains consistent. Your first registration                   |        | for whic  |
|        | "Sign in with email" is crucial and applies to all further app logins. In future, | Step 7 | Choose    |
|        | you will only be able to log in using by "Sign in with email".                    |        |           |
| Step 5 | Enter your e-mail address, set a password and click on the "Sign in" button.      | Step 8 | Select th |
|        |                                                                                   | -      | (click on |
|        |                                                                                   |        |           |

Step 9

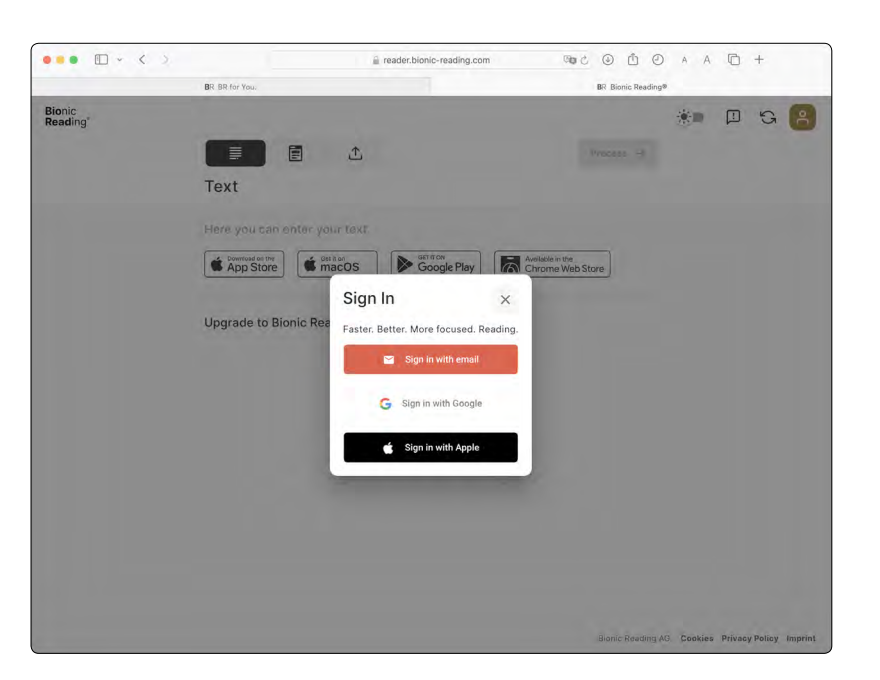

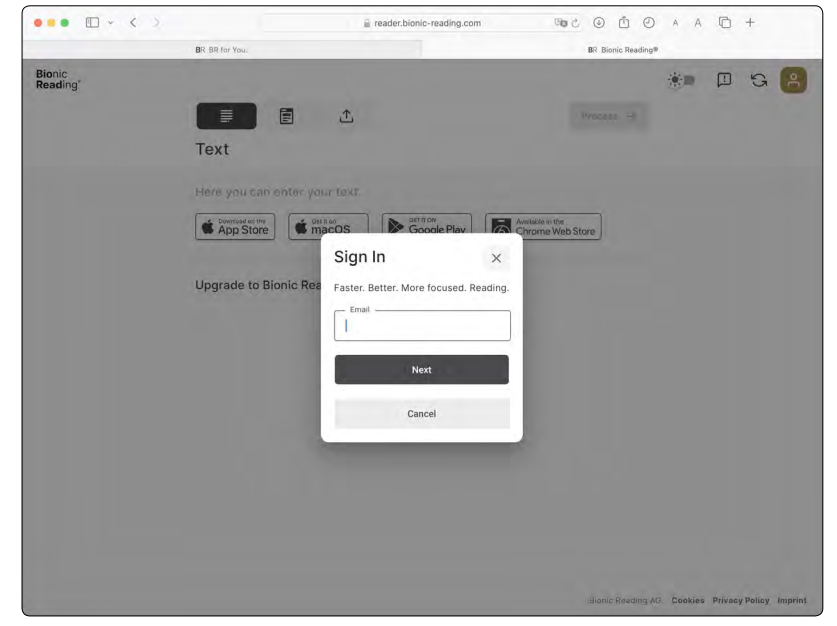

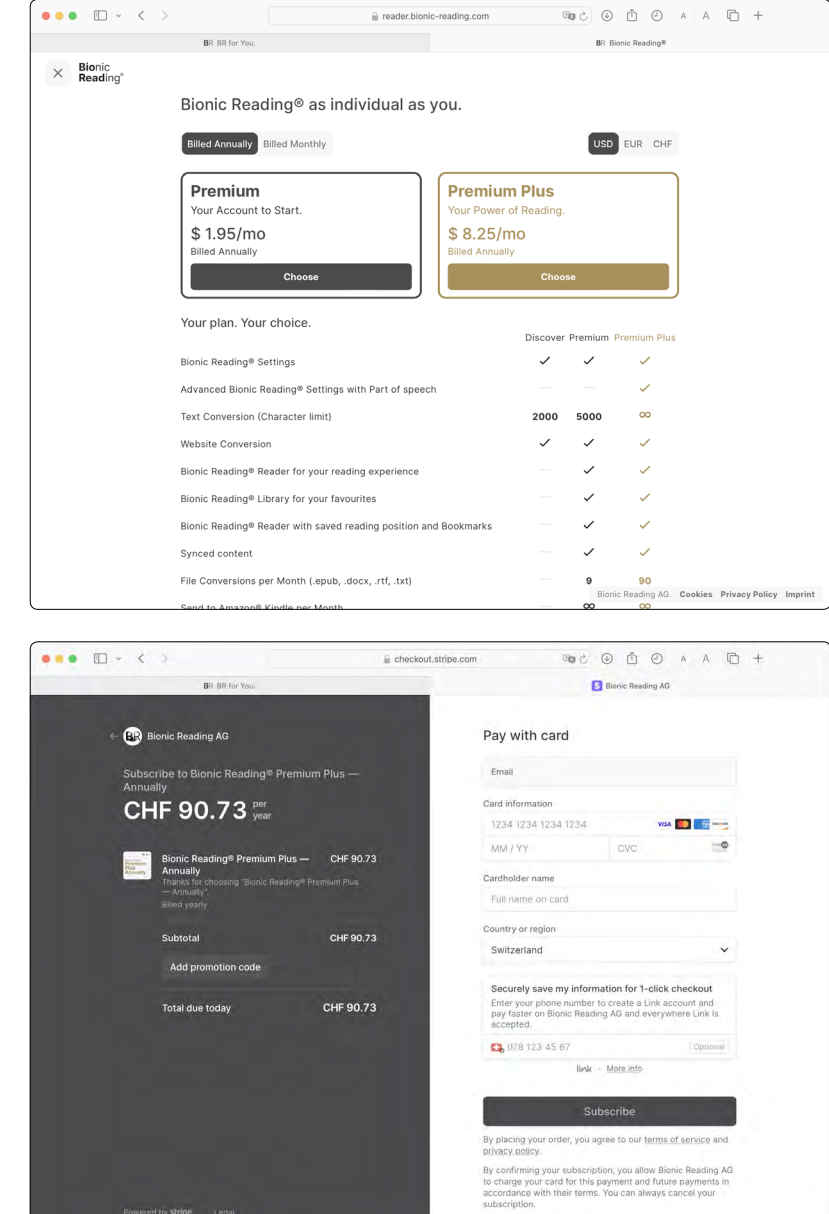

10 11 "Billed Annually" or "Billed Monthly", depending on the subscription ch you have received a discount code.

your desired currency.

he subscription for which you have received a discount the "Choose" button for the respective subscription).

Enter your discount code under "Add promotion code" and confirm by clicking on "Apply". Information: If your discount code doesn't work, you have selected the wrong subscription.

Enter your payment details. **Information:** Our payment transactions are processed via the payment platform "Stripe". The provision of payment data is a security level of "Stripe", which is mandatory. After your subscription expires, it will be automatically renewed. It is therefore up to you to cancel your subscription before it expires (which we would of course regret very much).

Step 11

Step 10

Select the "Subscribe" button and you're already a part of our Bionic Reading® family.

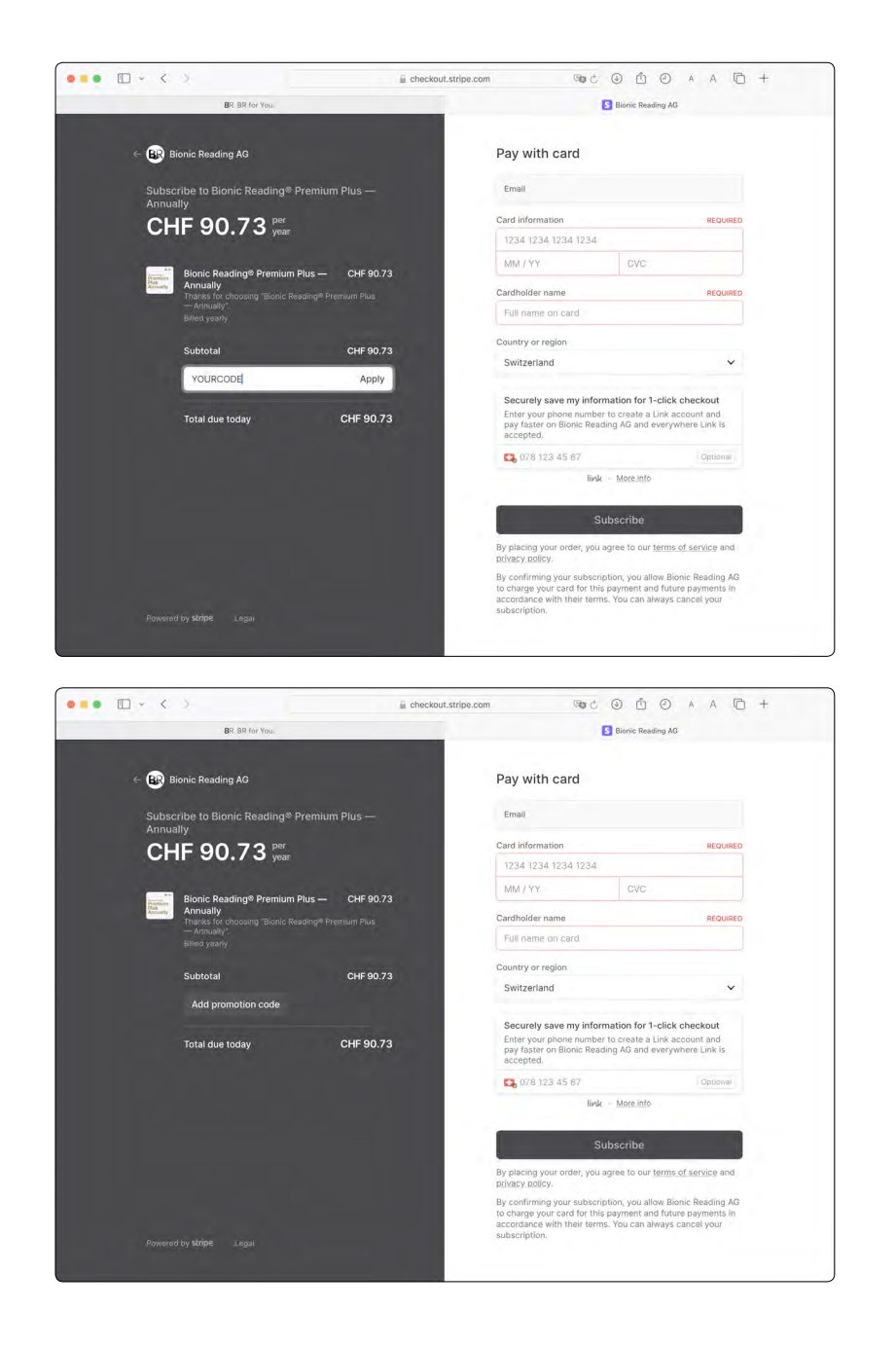

# We wish you wonderful reading experiences with Bionic Reading®.

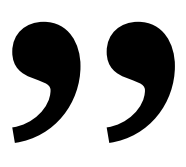

©Bionic Reading AG, BRCG Casutt GmbH

Bionic Reading<sup>®</sup> Discount Code 1 — December 2023

## Change the Status Quo.

### Imprint

Bionic Reading AG BRCG Casutt GmbH Masanserstrasse 194 CH-7000 Chur Switzerland bionic-reading.com

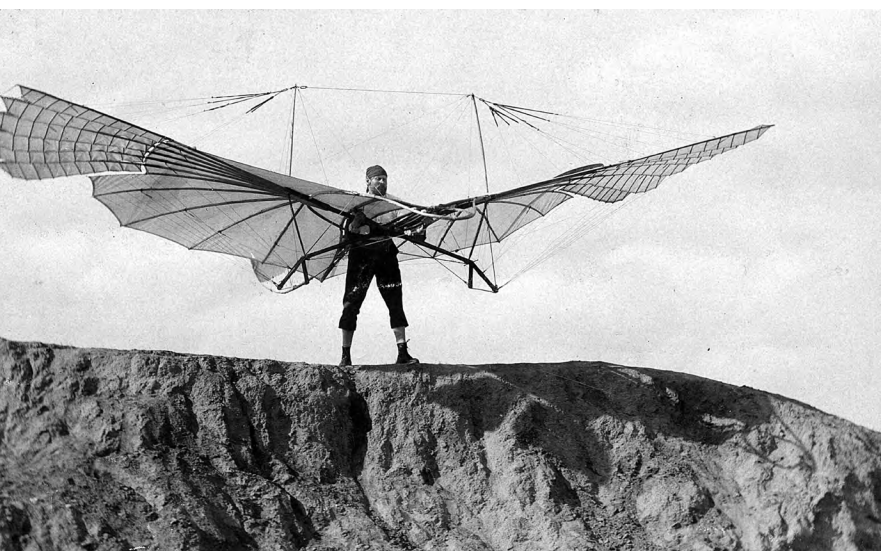

© Bionic Reading AG, BRCG Casutt GmbH

### Bionic Reading®

December 2023

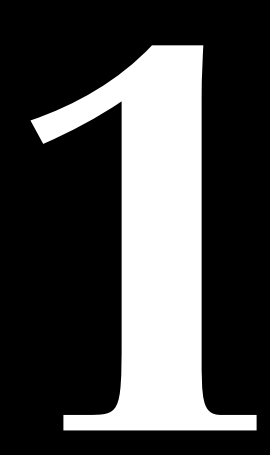

© Bionic Reading AG, BRCG Casutt GmbH